# ARes - Lab n°1

## Introduction à la plateforme d'expérimentation

Ce premier support permet de se familiariser avec l'environnement d'expérimentation des Lab de l'UE ARes. Nous débuterons par quelques rappels sur l'analyse de trames (partie 1), puis nous présenterons l'outils de capture wireshark (partie 2). Nous détaillerons ensuite l'environnement pratique utilisé tout au long du semestre (la plateforme d'expérimentation du parcours RES du Master d'Informatique, partie 3). Nous présenterons les possibilités de capture de trafic réseau sur cette plateforme et terminerons par la réalisation d'un exercice pratique (partie 4). Avant la fin de la séance, n'oubliez pas de laisser l'environnement de travail dans son état initial (partie 5). Une annexe située à la fin de ce document est disponible pour vous aider dans vos analyses grâce à un rappel des diverses structures de données utilisées

## 1 Introduction à l'analyse de trames (sans ordinateur)

Pour étudier le trafic échangé dans un réseau, les administrateurs utilisent couramment des outils de capture matériels ou logiciels (appelés *sniffers*). Les outils logiciels reposent sur un équipement non dédié (un PC équipé d'une carte réseau) et un programme réalisant la capture et l'analyse multi-protocolaire (tel tcpdump, wireshark ou de nombreux autres logiciels).

## 1.1 Traces de trafic réseau

Les traces résultant de ces captures sont généralement réalisées au niveau de la couche liaison et consistent en une séquence de trames (potentiellement partielles). Les trames sont les recopies binaires (*binary dump*) de celles observées par la carte et sont structurées en octets, habituellement présentées en trois colonnes :

| 0   |   |    | 0  |    |    |    |    |    |    |    |    |    |    |    |    | 6  |    |                |
|-----|---|----|----|----|----|----|----|----|----|----|----|----|----|----|----|----|----|----------------|
| 000 | 0 | 00 | 50 | 7f | 05 | 7d | 40 | 00 | 10 | a4 | 86 | 2d | 0b | 08 | 00 | 45 | 00 | .P}@E.         |
| 001 | 0 | 02 | 19 | 17 | 98 | 40 | 00 | 40 | 06 | 6c | 14 | 0a | 21 | b6 | b2 | c0 | 37 | 0.0.1!7        |
| 002 | 0 | 34 | 28 | 84 | b3 | 00 | 50 | b6 | 94 | b0 | b8 | 24 | 67 | 89 | e9 | 80 | 18 | 4(P\$g         |
| 003 | 0 | 16 | d0 | 60 | e4 | 00 | 00 | 01 | 01 | 08 | 0a | 00 | 6f | a7 | 32 | 00 | 00 |                |
| 004 | 0 | 00 | 00 | 47 | 45 | 54 | 20 | 2f | 20 | 48 | 54 | 54 | 50 | 2f | 31 | 2e | 31 | GET / HTTP/1.1 |
| 005 | 0 |    |    |    |    |    |    | •• | •• |    | •• |    |    |    |    |    |    |                |

- la première colonne indique, avec 4 chiffres hexadécimaux, le rang du premier octet de la ligne courante dans la trame ;
- la seconde affiche la valeur hexadécimale de 16 octets capturés à chaque ligne (un octet est représenté par deux caractères hexadécimaux);
- la dernière représente à chaque ligne les caractères ASCII correspondants aux 16 octets de la seconde colonne (la correspondance n'est significative que lorsque du texte "imprimable" se trouve encodé dans ces octets).

Quelques remarques importantes avant d'illustrer une analyse :

- Dans la suite, nous capturerons principalement des trames Ethernet. Les cartes réseau peuvent limiter les informations remontées au noyau, ainsi la représentation des trames ne comporte **ni préambule, ni CRC.**
- Dans le monde professionnel, vous devrez respecter les usages afin de communiquer efficacement. Ainsi, respectez **impérativement** les conventions d'écriture adaptées aux différents champs que vous analysez, par exemple :
  - Adresses Ethernet : hexadécimale double pointée (ex : 00:50:04:ef:6b:18)
  - Type Ethernet : hexadécimale (ex : 0x0806)
  - Adresses IPv4 : décimale pointée (ex : 10.1.1.3)
  - Adresses IPv6 : hexadécimale double pointée compacte (e.g., 2001:db8:abcd:1::1234:5678)
  - Numéro de protocole et numéro de port : décimale (ex : 17)

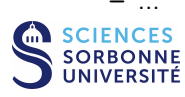

### 1.2 Analyse manuelle

Afin de bien intégrer les mécanismes mis en oeuvre par un outil d'analyse, étudions **sur papier** le début d'une trame capturée sur un réseau Ethernet. Cet exercice fastidieux est nécessaire pour acquérir une bonne compréhension des mécanismes d'encapsulation et se prémunir des potentielles erreurs d'interprétation des outils automatisés. Les structures des protocoles rencontrés sont rappelées **page 14** :

| 0000 | 00 | 50 | 7f | 05 | 7d | 40 | 00 | 10 | a4 | 86 | 2d | 0b | 80 | 00 | 45 | 00 | .P}@     | E.       |
|------|----|----|----|----|----|----|----|----|----|----|----|----|----|----|----|----|----------|----------|
| 0010 | 02 | 19 | 17 | 98 | 40 | 00 | 40 | 06 | 6c | 14 | 0a | 21 | b6 | b2 | c0 | 37 | @.@.     | 1!7      |
| 0020 | 34 | 28 | 84 | b3 | 00 | 50 | b6 | 94 | b0 | b8 | 24 | 67 | 89 | e9 | 80 | 18 | 4(P      | \$g      |
| 0030 | 16 | d0 | 60 | e4 | 00 | 00 | 01 | 01 | 08 | 0a | 00 | 6f | a7 | 32 | 00 | 00 | '        | 0.2      |
| 0040 | 00 | 00 | 47 | 45 | 54 | 20 | 2f | 20 | 48 | 54 | 54 | 50 | 2f | 31 | 2e | 31 | GET /    | HTTP/1.1 |
| 0050 | 0d | 0a | 48 | 6f | 73 | 74 | 3a | 20 | 77 | 77 | 77 | 2e | 78 | 69 | 72 | 63 | Host:    | www.xirc |
| 0060 | 6f | 6d | 2e | 63 | 6f | 6d | 0d | 0a | 55 | 73 | 65 | 72 | 2d | 41 | 67 | 65 | om.com   | User-Age |
| 0070 | 6e | 74 | 3a | 20 | 4d | 6f | 7a | 69 | 6c | 6c | 61 | 2f | 35 | 2e | 30 | 20 | nt: Mozi | lla/5.0  |
| 0080 |    |    |    |    |    |    |    |    |    |    |    |    |    |    |    |    |          |          |

- 1. Détaillez la structure de la trame en dessinant directement ses délimitations sur la trace à analyser.
- 2. Quelles informations de la couche liaison pouvez-vous observer?
- 3. Représentez la structure du paquet directement sur la trace à analyser. Quelle est la taille de ce paquet et qu'en déduisezvous ? Le paquet contient-il des options et quel en est l'effet sur la structure du paquet ? Précisez la source et le destinataire du paquet.
- 4. Représentez la structure des données transportées par le paquet directement sur la trace. Quel est le protocole de transport utilisé? Quels sont les ports utilisés? Quelle est leur signification?
- 5. Il n'y a pas de documentation correspondant à la couche application à la fin du document, malgré cela, pouvez vous observer des informations associées à ce niveau dans la trace?

## 2 Analyse de trames avec wireshark

Le logiciel wireshark<sup>1</sup> est outils de capture de trame et d'analyse de protocoles. Celui-ci peut utiliser directement l'interface de votre machine pour capturer des trames circulant sur le réseau local puis les analyser. Pour cette section, nous allons nous limiter à la fonction d'**analyse de protocole** en chargeant une capture déjà réalisée à partir d'un fichier.

| 00           | 00           |          |       |      |          |             |      |            |       |     |            | Xt   | me   | 1.dn | np.g | z - 1     | Wire | eshai | ĸ            |       |       |      |       |              |      |        |      |       |       |      |
|--------------|--------------|----------|-------|------|----------|-------------|------|------------|-------|-----|------------|------|------|------|------|-----------|------|-------|--------------|-------|-------|------|-------|--------------|------|--------|------|-------|-------|------|
| <u>F</u> ile | <u>E</u> dit | <u>v</u> | iew   | G    | io .     | <u>C</u> ap | tur  | e <u>A</u> | naly  | ze  | <u>s</u> t | atis | tics | H    | elp  |           |      |       |              |       |       |      |       |              |      |        |      |       |       |      |
|              | <b>6</b>     | 9        | 6     | ), i | <b>1</b> | 1           | B    | 8          | 8     | 8   | 8          | E    | 5    | 0    | . <  |           |      | -     | ) {          | 7     | Ł     |      |       | 3            |      | Ð,     | Q    |       | R     | •    |
| E            | ilter:       |          |       |      |          |             |      |            |       |     |            |      |      |      |      |           |      | - 4   | • <u>E</u> x | pre   | ssio  | n    | 1     | <u>E</u> ffa | ice  | r 🦪    | App  | lique | er    | 1170 |
| No.          | . Tim        | ne       |       | s    | our      | ce          |      |            | C     | es  | tina       | tion |      |      | Pro  | toc       | ol   | Info  |              |       |       |      |       |              |      |        |      |       |       | -    |
|              | 6 42.        | 704      | 720   | 1    | 0.3      | 3.1         | .82, | 178        | 1     | 94. | 254        | . 16 | 4.6  | 6    | DI   | VS        | -    | Stan  | dar          | d qi  | uer   | γA   | WWW   | I.xi         | rco  | om.co  | m    |       |       |      |
|              | 7 42.        | 969      | 221   | . 1  | 94.      | 254         | . 16 | 4.6        | 1     | 0.3 | 3.1        | .82. | 178  | 3    | DI   | <b>IS</b> | 1    | Stan  | daro         | d qi  | uer   | y re | espo  | nse          | C    | VAME   | xir  | com   | .com  | Α    |
|              | 8 42,        | 969      | 626   | 1    | 0.3      | 3.1         | .82. | 178        | 1     | 92, | 55,        | 52,  | 40   | -    | T(   | P         |      | 3397  | 1 >          | ht    | tp    | [SYI | V] S  | ieq=         | 0 V  | vin=   | 840  | Le    | n=0   | MS   |
|              | 9 43.        | 140      | 184   | 1    | 92.      | 55.         | 52.  | 40         | 1     | 0.3 | 13.1       | .82. | 178  | 3    | T    | CP        | 1    | nttp  | > :          | 339   | 71    | [SYI | N, A  | CK]          | Se   | eq=0   | Ack  | =1    | Win=  | 64:  |
| 1            | 0 43.        | 140      | 244   | 1    | 0.3      | 3.1         | .82. | 178        | 1     | 92. | 55.        | 52.  | 40   |      | T    | 3P        |      | 3397  | 1 >          | ht    | tp    | [ACI | <] s  | eq=          | 1/   | Ac k=1 | .Wi  | n=51  | 840   | Lei  |
| 4            |              |          |       |      |          |             |      |            |       |     |            |      |      |      |      |           |      |       |              |       |       |      |       | _            | 1    |        |      |       |       | •    |
| Þ Fr         | ame          | 8 (7     | 74    | oyt  | es       | on          | wir  | e, 7       | 4 b   | yte | s c        | apt  | u re | d)   |      |           |      |       |              |       |       |      |       |              |      |        |      |       |       |      |
| ▼ Et         | he rn        | et 1     | Π,    | Sr   | c: .     | Xir         | con  | 86:        | 2d: ( | Эb  | (00        | : 10 | : a4 | :86  | : 2d | :0b)      | ),   | Dst:  | Dr           | ayt   | ek_   | 05:  | 7d:   | 40           | (00) | :50:   | 7f:( | 95:7  | /d:40 | )    |
| Þ            | Dest         | inat     | tio   | 1: 1 | Dra      | yte         | k 0  | 5:7d       | : 40  | (0  | 0:5        | 0:7  | f:0  | 5:7  | d:4  | 0)        |      |       |              |       |       |      |       |              |      |        |      |       |       |      |
| Þ            | Sour         | ce:      | Xi    | rco  | m 8      | 6:2         | d:0  | b (0       | 0:10  | ):a | 4:8        | 6:2  | d:0  | b)   |      |           |      |       |              |       |       |      |       |              |      |        |      |       |       |      |
| 1000         | Type         | : 19     | > ((  | 0x0  | 800      | 1           |      |            |       |     |            |      |      |      |      |           |      |       |              |       |       |      |       |              |      |        |      |       |       |      |
| ▶ Tr         | tern         | et P     | ro    | toc  | 01       | Sr          | c ·  | 10 3       | 3 1   | 82  | 178        | (1   | 03   | 3 1  | 82   | 178       | )    | Dst   | 19           | 2.5   | 5 5   | 24   | 0 (   | 192          | 55   | 52     | 40)  | _     | _     |      |
| b Tr         | ansm         | 1        | ion   | Co   | ntr      | nl          | Pro  | toco       | 1 (   | Src | Po         | rt.  | 33   | 971  | 13   | 397       | 1)   | Det   | - Po         | rt.   | ht    | tn   | (80   | 1 0          | Sea  | . 0    | Ler  | 1.6   | r     |      |
|              | un sin       | 1333     | LOII  | CO   |          | UL          |      | LOCO       | ·, ·  | JIC | 10         |      | 33   | 511  |      |           | -//  | 031   |              |       |       | сp   | 100   | /, •         | Juq  | . •,   | LUI  |       |       |      |
| 0000         | 00           | 50       | 7f    | 05   | 7d       | 40          | 00   | 10         | a4    | 86  | 2d         | 0b   | 80   | 00   | 45   | 00        | - 2  | .P    | }@.          |       | ē.,   | E    |       |              |      |        |      |       |       | 1    |
| 0010         | 00           | 3c       | 17    | 96   | 40       | 00          | 40   | 06         | 6d    | f3  | 0a         | 21   | b6   | b2   | c0   | 37        |      | . <   | 0.0          | . m   | I     |      | 7     |              |      |        |      |       |       |      |
| 0020         | 34           | 28       | 84    | b3   | 00       | 50          | b6   | 94         | bO    | b7  | 00         | 00   | 00   | 00   | a0   | 02        |      | 4(    | .P.          | . 22  |       | •••  |       |              |      |        |      |       |       |      |
| 0030         | 16           | 00       | 68    | 23   | 00       | 00          | 02   | 04         | 05    | 04  | 04         | 02   | 08   | va   | 00   | 0Ť        |      | #     |              | 6 303 | • • • | (    | D     |              |      |        |      |       |       | 1    |
| 0040         | a/           | 21       | 00    | 00   | 00       | 00          | υL   | 03         | 03    | 90  |            |      |      |      |      |           | - 3  |       |              | 1 363 | ×     |      |       |              |      |        |      |       |       |      |
| Туре         | (eth.        | type     | e), 2 | 2 by | tes      |             |      |            |       |     |            |      |      |      |      | Pac       | ke   | ts: 3 | 00 E         | Displ | laye  | d: 3 | 800 1 | Mark         | ced  | : 0    |      |       |       | i i  |

FIGURE 1 : Fenêtre principale de wireshark

Pour pouvoir travailler les exercices à l'extérieur de l'université, vous pouvez recopier les traces réalisées pendants les séances ou télécharger celles disponibles dans la page web suivante :

http://www-npa.lip6.fr/~fourmaux/Traces/labV8.html

### 2.1 Introduction à wireshark

Sur la machine face à votre binôme, connectez-vous à votre compte sous GNU/Linux. Sur cet ordinateur, géré par la PPTI<sup>2</sup> et qui accède à l'Internet et diverses ressources sensibles, vous n'avez pas les droits d'administrateur. Les logiciels d'analyse de trames requièrent ceux-ci pour réaliser des captures à partir de votre carte réseau. Mais, vous pouvez utiliser – avec des droits limités – leur fonctionnalité d'analyse multi-protocolaire sur les machines de la PPTI. Dans les sections suivantes nous étudierons comment réaliser des captures... mais sur d'autres machines.

Recherchez dans les sous-menu du menu "Application", vous devez trouvez un item "Wireshark". Sélectionnez le et exécuter le sans les droits d'administrateur<sup>3</sup>.

Une fois l'application lancée, la nouvelle fenêtre apparue est initialement vide car aucune capture n'a été réalisée ou chargée. Une barre de menu se trouve en haut de celle-ci. Pour charger une trace à étudier, cliquez sur le menu "File" et sélectionnez "Open". Une fenêtre de sélection de fichier "Open Capture Files" apparaît. Choisissez le fichier :

/Infos/lmd/2022/master/ue/MU4IN001-2022oct/tme1.dmp.gz

Ne pas spécifier de filtres dans le champ "Filter" (nous y reviendrons plus loin). Désactivez :  $\Box$  "Enable MAC name resolution",  $\Box$  "Enable network name resolution" et  $\Box$  "Enable transport name resolution". Validez avec  $\boxed{Ouvrir}$  : La trace d'une capture précédemment réalisée est chargée et vous allez pouvoir l'analyser. Vous devez observer dans la fenêtre de l'application un affichage similaire à celui présenté dans la FIGURE 1.

<sup>&</sup>lt;sup>3</sup>Si le choix d'une exécution avec ou sans les droits d'administrateur n'apparait pas, vous aurez peut être à spécifier ultérieurement. En cas d'échec, généralement lié à l'exécution proposée par votre environnement qui essaye d'utiliser le mode administrateur (mode par défaut de la commande wireshark relative au \$PATH local), vous pouvez démarrer en mode textuel (dans un terminal) : Tapez alors la commande /usr/sbin/wireshark.

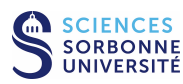

<sup>&</sup>lt;sup>1</sup>wireshark est un logiciel libre. Il est disponible sur un grand nombre de plates-formes matérielles et systèmes d'exploitation (outre les machines à architecture x86 avec système GNU/Linux que vous utilisez actuellement). Vous pouvez le télécharger sur http://www.wireshark.org.

<sup>&</sup>lt;sup>2</sup>PPTI : Plateforme Pédagogique et Technique d'Informatique

- 1. Décrivez le contenu des trois fenêtres proposées par wireshark.
- 2. Dans quels formats sont représentés les données de la troisième fenêtre?
- 3. Quels sont les différents protocoles que vous pouvez observer dans la capture affichée?
- 4. Combien de protocoles est capable d'analyser la version de wireshark que vous utilisez?

## 2.2 Filtres d'affichage et de coloriage de wireshark

- 1. Avec la rubrique d'aide (cliquez sur le menu "Help" et sélectionnez "Manual Pages"), décrivez la syntaxe utilisée par les filtres d'affichage et de coloriage *(Display filters)*. Ces filtres ne doivent pas être confondus avec les filtres de capture qui répondent à une autre syntaxe que nous n'utiliserons pas.
- 2. Décrivez un filtre qui ne sélectionne que les trames contenant le protocole applicatif NTP. Pour vous aider, le menu "Analyse" propose "Display Filters..." qui affiche une fenêtre d'édition de filtre. Le bouton +Expression autorise à la création interactive de l'expression correspondante. Appliquez ce filtre. Qu'observez-vous?
- 3. Supprimez le filtre précédent et coloriez en violet les trames contenant du protocole NTP.
- 4. Vous pouvez également combiner les filtres à l'aide des opérateurs booléen usuels. Filtrez l'affichage pour ne conserver que les trames contenant du protocole NTP et celles contenant du protocole DNS.

## 2.3 Analyse d'un trafic HTTP

Dans la continuité de la trame étudiée manuellement dans la section précédente :

- 1. Pouvez-vous retrouver la trame analysée manuellement dans la trace que vous avez chargée? Le cas échéant, confrontez votre analyse à celle réalisée par wireshark.
- 2. Sélectionnez et affichez **toutes** les trames relatives à la connexion TCP démarrant à la trame 8, puis coloriez en rouge seulement celles contenant des données HTTP.
- 3. Décrivez ce que vous observez dans le reste de la trace. Précisez s'il y a plusieurs connexions, et le cas échéant, leur relation.
- 4. Peut-on visualiser simplement le contenu applicatif d'une connexion TCP avec wireshark?

## 3 Présentation de la plateforme d'experimentation

La principale limitation des postes PPTI, sur lesquels vous travaillez, est l'impossibilité de réaliser des captures par vous-mêmes en temps réel. Afin de pallier cette limitation et d'offrir l'accès à un grand nombre d'équipements réseau, une plateforme d'expérimentation a été installée dans la salle.

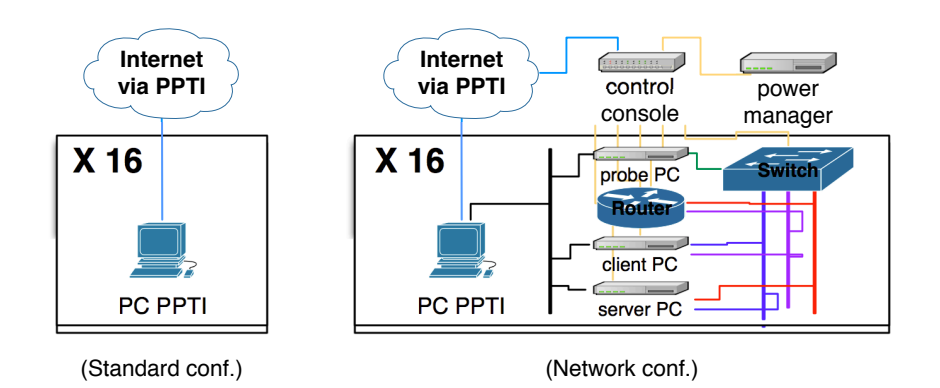

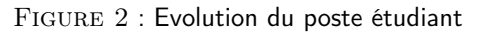

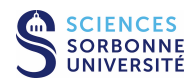

L'ajout de cette plateforme réseau permet de faire évoluer le poste PPTI habituel d'un simple PC vers un poste d'accès et de contrôle des différents élément de la plateforme (machines terminales, commutateurs et routeurs), tout en y conservant les services usuels de la PPTI (accès aux comptes utilisateurs, aux logiciels habituels et à l'Internet). Cette évolution est présentée dans la FIGURE 2.

## 3.1 Composition matérielle de la plateforme d'expérimentation

Deux baies (racks) 19" hautes de 42U concentrent les équipements des plates-formes de la salle :

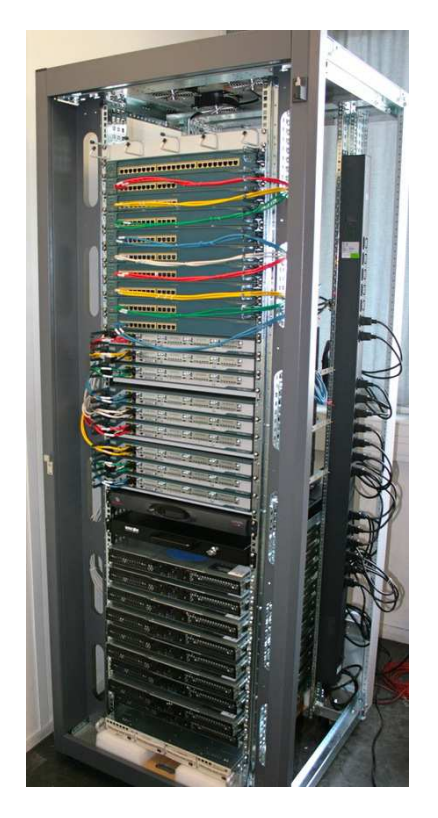

- des commutateurs (switchs) CISCO Catalyst 2960, 16 ports Ethernet :
  - accès aux fonctions de contrôle des ports et VLAN
  - gestion de la recopie de port (pour la capture de trames)
- des routeurs CISCO 2801, 2 ports Ethernet, IOS 12.4 avec deux niveaux de service :
  - IP Base : IPv4, RIP, OSPF, IGMP, Netflows, QoS, RSVP, DiffServ, DHCP, NAT, SNMP, RMON, NTP, L2TP, AAA...
  - Advanced IP Services : IOS IP Base + IPv6, BGP, Mobile IP, VoIP, SIP, H323, Firewall, IPSEC, VPN, AES...
- des PC en rack 1U, Intel Xeon E3-1230v5, 16 Go RAM, 4 NIC Ethernet, exécutant des machines virtuelles (VM) avec :
  - Debian GNU/Linux incluant un environnement réseau Unix classique (Telnet, SSH, FTP, TFTP, SCP, SFTP, HTTP, SMTP, POP, IMAP, Webmail, SNMP, DNS...)

## 3.2 Usage étudiant de la plateforme d'expérimentation

Chaque binôme étudiant accède à la plateforme via un poste générique de la PPTI de la salle. Ces postes sont des PC équipés de deux cartes réseau. L'une permet l'accès au réseau habituel de la PPTI et donc à l'Internet, l'autre permet l'accès direct aux équipements de la plateforme. Ainsi, l'accès à la plateforme se fait soit physiquement via le poste PPTI de cette salle (31-208) ou à distance via SSH sur ce même poste (ssh ssh.ufr-info-p6.jussieu.fr puis ssh ppti-14-503-N en utilisant un mode textuel). Il n'y a pas de routage ou relayage entre le réseau de la PPTI et celui de la plateforme assurant ainsi l'isolation du réseau expérimentation.

Les postes nommés ppti-14-503-01 à ppti-14-503-08 sont connectés sur la baie 1 et ceux nommés ppti-14-503-09 à ppti-14-503-16 sur la baie 2.

Appelons **N** la valeur du dernier nombre du nom de la machine PPTI utilisée. Le poste PPTI **N** peut accéder directement à 3 équipements dédiés de la plateforme d'expérimentation :

- le commutateur  ${\bf N}$
- le routeur  $\mathbf{N}$
- le PC  ${\bf N}$  utilisé pour faire tourner plusieurs machines viruelles (VM) :
  - la VM "client"  ${\bf N}1$
  - la VM "sonde" **N**2
  - la VM "serveur" N3

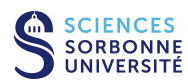

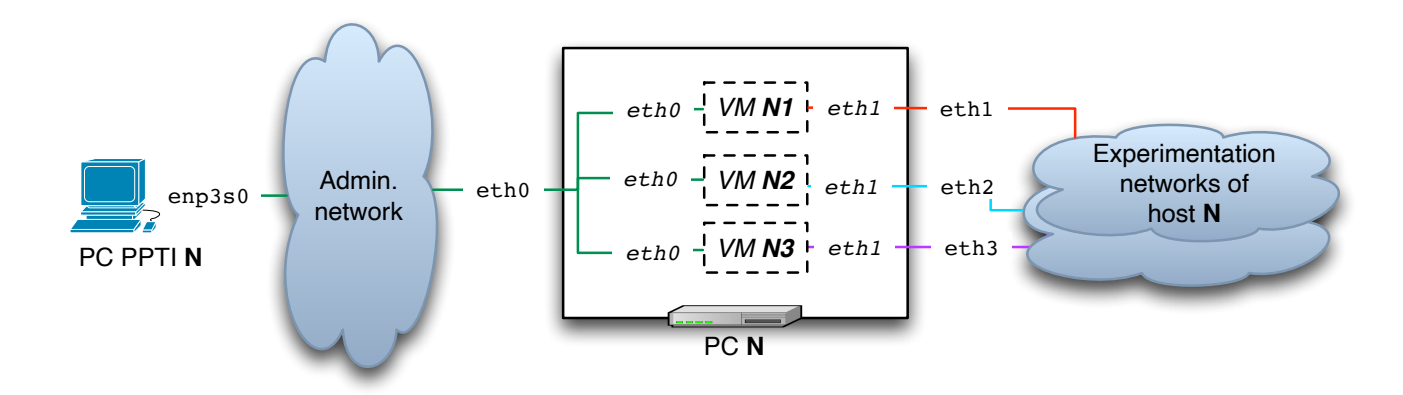

FIGURE 3 : Configuration des 3 VM de la plate-forme

#### La configuration des VM est présentée dans la FIGURE 3.

Les identifiants et mots de passe nécessaires des différents équipements seront fournis lors des séances par les encadrants selon les besoins.

### 3.3 Topologies réalisables

La plateforme d'expérimentation a pour but de proposer différentes topologies réseau virtuelles à partir d'une configuration physique figée (les baies sont fermées et inaccessibles aux étudiants). La topologie physique correspond donc au câblage reliant le poste PPTI aux équipements directement accessibles à celui-ci. La FIGURE 4 présente ces liens physiques sur lesquels transiteront vos paquets.

#### 3.3.1 Topologie 1 (sans routeur – premiers labs)

A partir de la topologie physique, une première configuration virtuelle correspond à un simple réseau local sur lequel s'échange du trafic entre deux hôtes. La FIGURE 5 représente le poste de la PPTI relié aux équipements étudiés (VM "client", VM "sonde", VM "serveur" et commutateurs) via un réseau d'administration (VLAN 200). Une fois connecté aux VM de la plateforme, les applications client/serveur peuvent être lancées pour échanger du trafic sur un réseau dédié (VLAN **N**1) et la VM "sonde" peut capturer celui-ci avec une application d'analyse de trames.

#### 3.3.2 Topologie 2 (avec un routeur – labs suivants)

La seconde configuration virtuelle intègre un routeur entre deux réseaux locaux avec un hôte sur chacun. Elle est présentée sur la FIGURE 6. Le réseau d'administration (VLAN 200) est toujours présent pour accéder aux équipements (dont le routeur). La modification porte principalement sur les deux réseaux dédiés au trafic d'expérimentation de chaque coté du routeur (VLAN **N**1 et VLAN **N**2). Cette configuration permettra d'étudier le comportement du trafic routé, grâce à la VM "sonde" qui peut capturer celui-ci avec une application d'analyse de trames.

#### 3.3.3 Topologie 3 (avec plusieurs routeurs – labs futures)

Des configurations plus évoluées seront également proposées, en particulier pour aborder le routage multi-saut (plusieurs routeurs avec les protocoles RIP, OSPF ou BGP) et servir à d'autres U.E. du parcours RES.

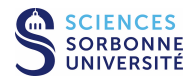

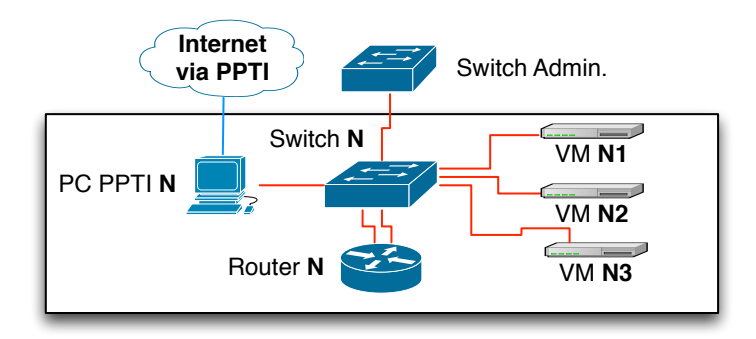

 $\mathrm{FIGURE}~4$  : Topologie physique associée à un poste PPTI

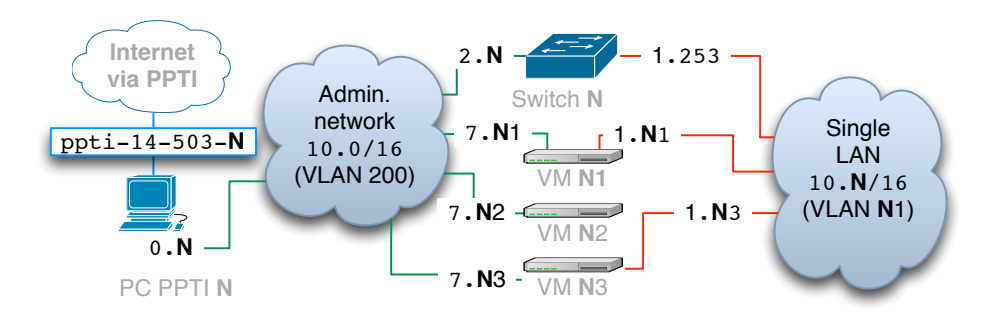

FIGURE 5 : Topologie virtuelle 1 (un LAN)

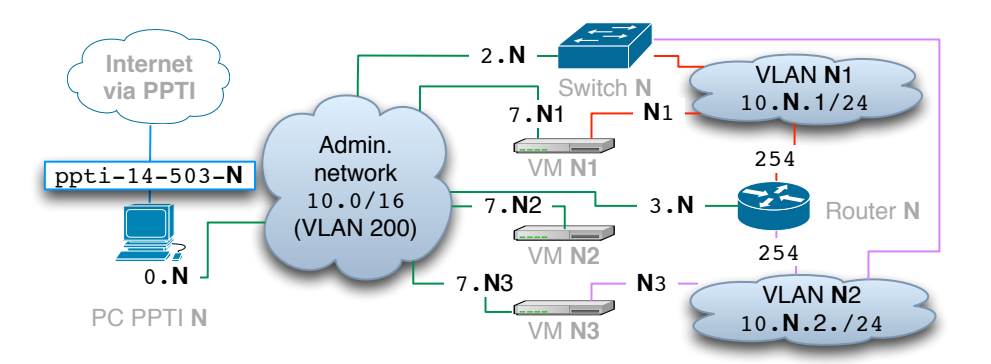

FIGURE 6 : Topologie virtuelle 2 (deux LAN et un routeur)

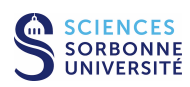

#### 3.3.4 Conventions d'adressages IPv4 relative au poste N

Deux types de VLAN sont utilisés sur la plate-forme d'expérimentation :

- Le VLAN d'administration (VLAN 200) et ses adresses IPv4 d'administration pour :
  - l'interface d'accès du poste PPTI **N** via le réseau d'administration : 10.0.0.**N**
  - les commutateurs : 10.0.2.N
  - les routeurs : 10.0.3.N
  - les VM "client" N1 (eth0) : 10.0.7.N1
  - les VM "sonde" N2 (eth0) : 10.0.7.N2
  - les VM "serveur" N3~(eth0) : 10.0.7. N3
- Les VLAN d'expérimentation (VLAN Nv avec 0 < v) et leurs adresses IPv4 d'expérimentation pour :
  - les VM "client" N1 des VLAN Nv (eth1) : 10.N.v.N1
  - les VM "server" N3 des VLAN Nv (eth1) : 10.N.v.N3
  - les routeurs des VLAN Nv : 10.N.v.254

### 3.4 Utilisation courante pour générer du trafic et le capturer

Le poste PPTI est relié au réseau d'administration de la plate-forme d'expérimentation par une interface locale (voir sur la FIGURE 3). La commande Unix /sbin/ifconfig permet de vérifier la configuration des interfaces d'une machine et connaitre leur nom. Si l'interface avec l'adresse IPv4 10.0.0. N est inexistante, relancer-la ou redémarrez votre poste PPTI.

#### 3.4.1 Contrôle à distance des 3 VM de la plateforme via SSH et tunnel X11 à partir de PC de la salle 503

Quelle que soit la topologie utilisée, pour démarrer toute utilisation de la plateforme, il est nécessaire de contrôler les hôtes requis à distance. Une possibilité est d'utiliser des sessions SSH depuis le poste de la PPTI sur lequel vous travaillez. Par exemple, si vous souhaitez utiliser les trois VM de la plateforme qui nous sont associés, il vous faudra ouvrir trois terminaux textuels à travers lesquels les équipements concernés seront supervisés (le login est le mot etudiant, et le mot de passe sera fourni par votre encadrant). En travaillant à partir du poste N:

- fenêtre 1, vmN1 (hôte "client") : tapez ssh -Y etudiant@10.0.7.N1
- fenêtre 2, vmN2 (hôte "sonde") : tapez ssh -Y etudiant@10.0.7.N2
- fenêtre 3, vmN3 (hôte "serveur") : tapez ssh -Y etudiant@10.0.7.N3

L'option "-Y" signifie que l'environnement graphique de la machine distante (fenêtres X11) sera redirigé sur le poste local. Cela n'est pas nécessaire si le contrôle est uniquement textuel.

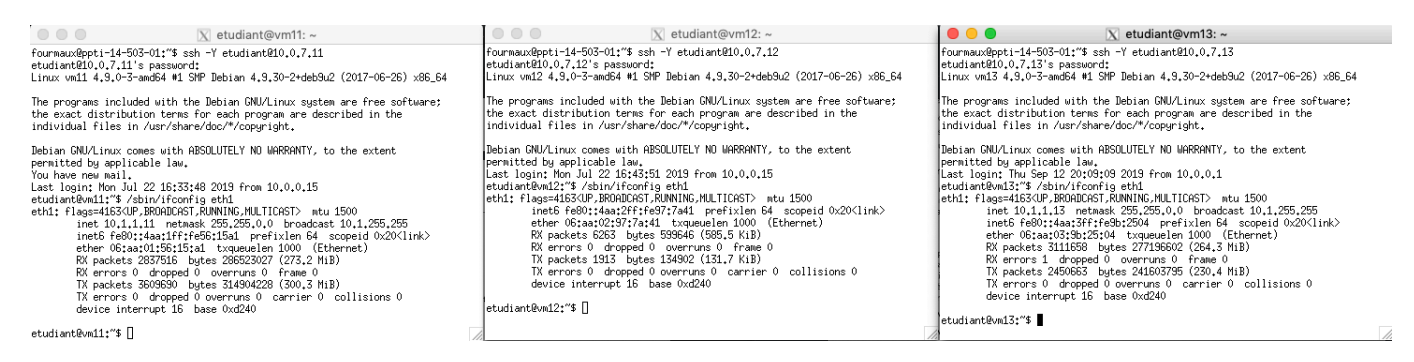

FIGURE 7 : Sessions SSH à partir du poste ppti-14-503-01

Les VM de la plate-forme sont reliées au réseau d'administration par leur interface eth0 et aux réseaux d'expérimentation via eth1 (voir sur la FIGURE 3). La commande Unix /sbin/ifconfig permet de vérifier la configuration des interfaces. Dans les 3 terminaux précédemment lancés, exécutez cette commande. Vous devez observer un affichage similaire à celui de la FIGURE 7.

Dans la suite, tous les Labs seront présentés avec cette technique d'accès à distance : SSH a pour avantage d'être standard et sécurisée.

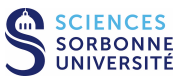

#### 3.4.2 Contrôle à distance des 3 VM de la plateforme via SSH depuis l'extérieur de la PPTI

Quelle que soit la topologie utilisée, pour démarrer toute utilisation de la plateforme, il est nécessaire de contrôler les hôtes requis à distance. Une possibilité est d'utiliser une succession de sessions SSH depuis votre machine personnelle et de passer ainsi à travers le poste de la PPTI. Par exemple, si vous souhaitez utiliser les trois VM de la plateforme qui nous sont associés, il vous faudra ouvrir trois terminaux textuels sur votre machine personnelle avec lesquels les équipements concernés seront supervisés (le login est le mot etudiant, et le mot de passe sera fourni par votre encadrant). En passant à travers le poste **N**, tappez :

- fenêtre 1, vmN1 (hôte "client") :
  - ssh <monLoginPPTI>@ssh.ufr-info-p6.jussieu.fr
  - puis ssh <monLoginPPTI>@ppti-14-503-N (si N<0, écrivez ON)
  - puis ssh etudiant@10.0.7.N1
- fenêtre 2, vmN2 (hôte "sonde") :
  - ssh <monLoginPPTI>@ssh.ufr-info-p6.jussieu.fr
  - puis ssh <monLoginPPTI>@ppti-14-503-N (si N<0, écrivez ON)
  - puis ssh etudiant@10.0.7.N2
- fenêtre 3, vmN3 (hôte "serveur") :
  - ssh <monLoginPPTI>@ssh.ufr-info-p6.jussieu.fr
  - puis ssh <monLoginPPTI>@ppti-14-503-N (si N<0, écrivez ON)
  - puis ssh etudiant@10.0.7.N3

Les VM de la plate-forme sont reliées au réseau d'administration par leur interface eth0 et aux réseaux d'expérimentation via eth1 (voir sur la FIGURE 3). La commande Unix /sbin/ifconfig permet de vérifier la configuration des interfaces. Dans les 3 terminaux précédemment lancés, exécutez cette commande. Vous devez observer un affichage similaire à celui de la FIGURE 7.

Dans la suite, tous les Labs sont possible avec cette technique alternative d'accès à distance. Prenez la précaution de ne pas utiliser des VM avec un autre étudiant en train d'expérimenter au même moment.

#### 3.4.3 Lancement de la capture

Dans la suite, nous étudierons principalement des applications et des protocoles client/serveur. La VM "client" et la VM "serveur" seront donc utilisées pour analyser les échanges réseau associés. La VM "sonde" va permettre de faire des captures de trafic à l'aide du logiciel wireshark (si en mode graphique avec redirection X11) ou du logiciel tshark (si en mode textuel). Celui-ci pourra utiliser directement l'interface eth1 de cette machine pour écouter les informations circulant sur le réseau d'expérimentation. Cette interface doit être configurée en mode "*promiscuous*" afin d'accéder à tout le trafic et pas seulement celui qui lui est explicitement destiné. Pour utiliser ce mode, l'application est exécutée automatiquement avec les privilèges de l'administrateur (déjà configuré).

#### Capture en mode graphique : wireshark

Lancez wireshark de la fenêtre de la "sonde" et une nouvelle fenêtre en provenance de la VM "sonde" apparaîtra. L'affichage doit être similaire à la FIGURE 8. Cliquez sur le menu "Capture" et sélectionnez "Interfaces…". Une fenêtre présentant les différentes interfaces de la machine apparaît (voir la FIGURE 9). Sélectionnez le champ "Options" de l'interface eth1 (elle n'a pas d'adresse IPv4, seulement une adresse IPv6).

Initiez la capture avec Start : La capture démarre et vous pouvez observer du trafic en générant, par exemple, des demandes d'écho de la VM "client" vers la VM "serveur". Utilisez pour cela la commande Unix ping 10.N.1.N3 dans la fenêtre "client", puis observez la capture dans la fenêtre de wireshark (voir la FIGURE 10).

Pour arrêter le ping, tapez Ctrl-C dans la fenêtre de la VM "client". N'oubliez pas d'arrêter la capture avec le bouton Stop dans la fenêtre de capture.

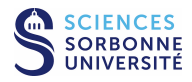

| Control Control Contro Control Control Control Control Control Control Control Control Co |              |
|----------------------------------------------------------------------------------------------------|--------------|
|                                                                                                    |              |
| Appliquer un filtre d'affichage < Ctrl->                                                                                                    | Expression + |
| Bienvenue dans Wireshark                                                                                                    |              |
| Capture                                                                                                    |              |
| en utilisant ce filtre 📕 Rentrer un filtre de capture                                                                                                    | •            |
| eth0                                                                                                    |              |
| anyl                                                                                                    |              |
| nfiqueue                                                                                                    |              |
| ushmon2<br>© Cisco remote capture: cisco                                                                                                    |              |
| <ul> <li>Random packet generator: randpkt</li> <li>SSH remote capture: ssh</li> </ul>                                                                                                    |              |
|                                                                                                    |              |
|                                                                                                    |              |
|                                                                                                    |              |
|                                                                                                    |              |
|                                                                                                    |              |
|                                                                                                    |              |
|                                                                                                    |              |
| Découvrir                                                                                                    |              |
| User's Guide · Wiki · Questions and Answers · Mailing Lists                                                                                                    |              |
| Vous exécutez Wireshark2.2.6 (Git Rev Unknown from unknown).                                                                                                    |              |
|                                                                                                    |              |

Prêt pour charger ou capturer Pas de paquets Profil: Default 📈

 $\rm FIGURE~8$  : Démarrage de wireshark

| nterface            | Trafic                           | En-tête de couche de liaison | Promis | Snaplen | Tampon | Mode r Filtre  | de ca   |
|---------------------|----------------------------------|------------------------------|--------|---------|--------|----------------|---------|
| eth0                |                                  | Ethernet                     | 1      | default | 2      |                |         |
| eth1                |                                  | Ethernet                     | ✓      | default | 2      | —              |         |
| any                 |                                  | Linux cooked                 | 1      | default | 2      |                |         |
| Loopback: lo        |                                  | Ethernet                     | ✓      | default | 2      |                |         |
| nflog               |                                  | Linux netfilter log messages | 1      | default | 2      |                |         |
| nfqueue             |                                  | Raw IPv4                     | ✓      | default | 2      |                |         |
| usbmonl             |                                  | DLT -1                       | <      | default | 2      |                |         |
| usbmon2             |                                  | DLT -1                       | 1      | default | 2      |                |         |
| Cisco remote capt   | ure: cisco                       | Remote capture dependent DLT | _      |         | _      |                |         |
| Random packet ge    | enerator: randpkt                | Generator dependent DLT      |        |         |        |                |         |
|                     |                                  |                              |        |         |        |                |         |
|                     |                                  |                              |        |         | G      |                |         |
| Activer le mode pro | omiscuous sur toutes les interfa | ces                          |        |         | C      | Serer les Inte | rfaces. |
|                     | 1                                | Destance Office de contract  |        |         |        | Compilor o     | oc PP   |

 ${\rm Figure}~9$  : Démarrage d'une capture à partir de la VM "sonde" : liste des interfaces

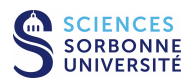

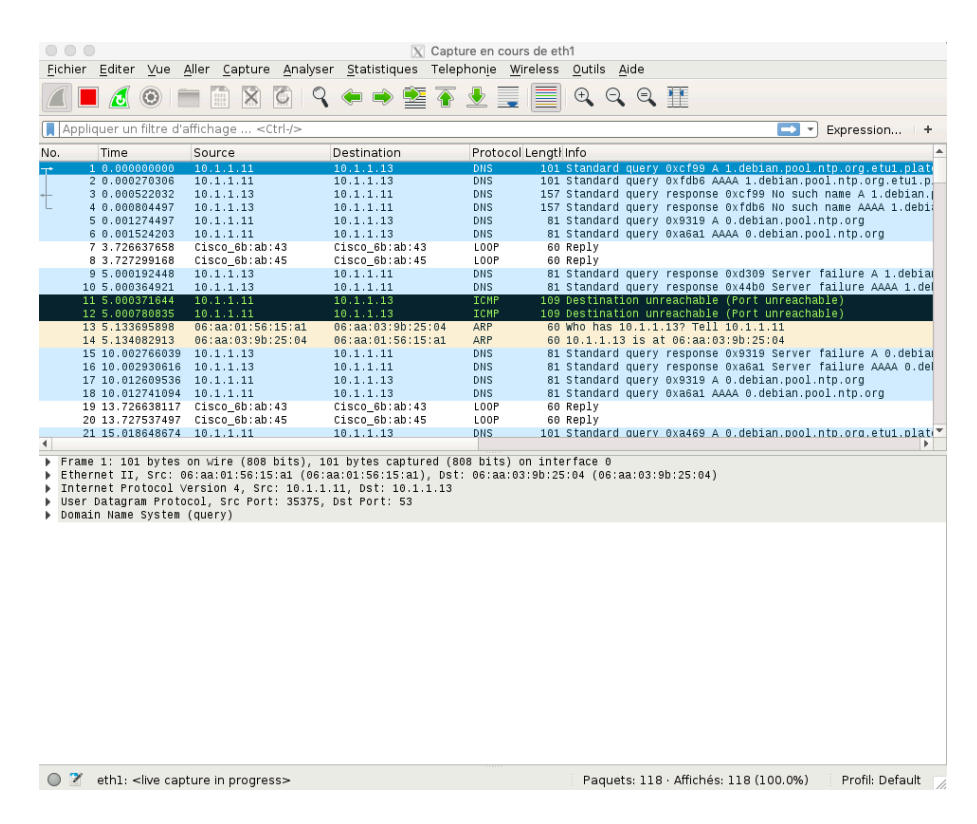

FIGURE 10 : Capture de trafic ping (paquets ICMP)

#### Capture en mode texte : tshark

Lancez tshark -i eth1 -w <maCapture> dans la fenêtre de la "sonde" et une nouvelle capture du trafic de l'interface eth1 démarrera immédiatement.

Vous pouvez créer du trafic en générant, par exemple, des demandes d'écho de la VM "client" vers la VM "serveur". Utilisez pour cela la commande Unix ping 10.**N**.1.**N**3 dans la fenêtre "client".

Pour arrêter le ping, tapez Ctrl-C dans la fenêtre de la VM "client".

Puis pour arrêter tshark et la capture, tapez Ctrl-C dans la fenêtre de capture.

La capture est enregistrée dans le fichier <maCapture> sur la VM "sonde". Pour pouvoir l'utiliser vous devez la récupérer sur votre machine personnelle :

- rapatriez cette capture sur votre compte à la PPTI : scp <maCapture> <monLoginPPTI>@10.0.0.N:
- puis sur votre machine personnelle : scp <monLoginPPTI>@ssh.ufr-info-p6.jussieu.fr:<maCapture> .

Vous pouvez alors localement charger la trace réalisée sur la plateforme avec wireshark -r <maCapture> puis analyser graphiquement celle-ci.

## 4 Exemple de capture et analyse de trames sur la plateforme réseau

On se place dans la première topologie virtuelle (un simple réseau local sur lequel s'échange du trafic entre deux hôtes directement connectés). La configurations des différents équipements est déjà en place pour cette séance. Le poste PPTI permet de se connecter directement aux équipements nécessaires (VM "client", VM "sonde", VM "serveur" et commutateur) via un LAN d'administration (VLAN 200). Le navigateur firefox ou la commande wget (sur la VM "clients") et le serveur web apache (sur la VM "serveur") peuvent échanger du trafic sur un LAN dédié (VLAN N1). La VM "sonde" peut capturer celui-ci avec wireshark ou tshark.

## 4.1 Capture d'un trafic HTTP

En travaillant à partir du poste N :

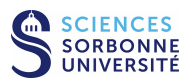

- Se connecter sur les 3 hôtes de la plateforme (si ce n'est déjà fait), avec le login etudiant et le mot de passe fourni par votre encadrant.
  - fenêtre 1, accédez à la vmN1 (hôte "client") via SSH vers etudiant@10.0.7.N1 (utilisez -Y pour la redirection X11 de firefox)
  - fenêtre 2, accédez à la vmN2 (hôte "sonde") via SSH vers etudiant@10.0.7.N2 (utilisez -Y pour la redirection X11 de wireshark)
  - fenêtre 3, accédez à la vmN3 (hôte "serveur") via SSH vers etudiant@10.0.7.N3
- Vérifiez que le serveur HTTP tourne sur 10.0.7.**N**3 (fenêtre 3)
  - recherchez le processus du serveur web, tapez ps aux | grep apache
  - visualisez la configuration des interfaces pour vérifier l'adresse IP du serveur (/sbin/ifconfig eth1)
- Lancez l'analyseur sur 10.0.7. N2 (fenêtre 2)
  - si vous lancez l'analyseur graphique, tapez : wireshark, puis initier la capture sur l'interface eth1, comme indiqué précédemment
  - si vous êtes en mode texte, tapez tshark -i eth1 -w <maCapture>
- Démarrez un client web sur 10.0.7.**N**1 (fenêtre 1)
  - lancez le client, tapez : firefox ouvrez dans le navigateur la page http://10.N.1.N3 (vérifiez qu'il n'y a pas de proxy configuré)
  - ou, en mode textuel : wget -p --no-proxy http://10.N.1.N3
- Observez la capture dans la fenêtre de wireshark (en la rapatriant préalablement si vous avez utilisé tshark), vous devez voir s'afficher quelque chose de similaire à la FIGURE 11. N'oubliez pas de terminer la capture.

|            | etudiant@1vm1: ~                                                             | 1            |                                                    | etudiant@1vm2: ~ 🗍                                                    |                                             | etudiant@]                                | 1vm3: ~           | _ 🗆 🗙                                            |
|------------|------------------------------------------------------------------------------|--------------|----------------------------------------------------|-----------------------------------------------------------------------|---------------------------------------------|-------------------------------------------|-------------------|--------------------------------------------------|
| Eich       | ier É <u>d</u> ition Affichage <u>T</u> erminal <u>O</u> nglets <u>A</u> ide | •            | Fichier Édition Affichag                           | ge <u>T</u> erminal <u>O</u> nglets <u>A</u> ide                      | Eichier Édition Affichage                   | <u>T</u> erminal <u>O</u> nglets <u>A</u> | Aide              |                                                  |
| etud<br>[] | liant@lvml:∼\$ firefox                                                       |              | root@lvm2:~# wireshar                              | k (                                                                   | etudiant@lvm3:~\$ ps aux<br>root 992 0.0 1. | ( grep apache2<br>.2 20936 6348 ?         | Ss 12:40          | 0:00 /usr/sbin/apache2                           |
| 6          | Iceweasel (sur 1vm1)                                                         | Cap          | turing from eth1 (not (top                         | port 42048 and ip host 10                                             | .0.0.1 and tcp port 22 a                    | ind ip host 10.0.7.12                     | 2)) - Wires 🗕 🗆 🗙 | 0:00 /usr/sbin/apache2<br>0:00 /usr/sbin/apache2 |
| F          | ile Edit View History Bookmarks Tools He                                     | Eile E       | <u>Edit View Go C</u> apture <u>A</u> n            | 0:00 /usr/sbin/apache2                                                |                                             |                                           |                   |                                                  |
| 4          | 🔄 🛷 🔻 🕞 🌒 🎧 💽 http://10.1.1.13,                                              |              | i                                                  | 0:00 /usr/sbin/apache2<br>0:00 /usr/sbin/apache2<br>0:00 grep_apache2 |                                             |                                           |                   |                                                  |
|            | 🗟 Most Visited 🔻 🐻 Getting Started 🔝 Latest He                               | e 🗹 Filt     | er:                                                |                                                                       | 💌 🕂 Expression 📥 Cle                        | ea <u>r</u> 🥜 App <u>l</u> y              |                   | oroo grep spaciner                               |
| 8          | 💿 http://10.1.1.13/ 🔹                                                        | No           | Time                                               | Source                                                                | Destination                                 | Protocol Info                             | <u> </u>          |                                                  |
|            | TA average l                                                                 |              | 5 1.907555                                         | 10.1.1.11                                                             | 10.1.1.13                                   | HTTP GET / HTT                            | TP/1.1            |                                                  |
|            | It works!                                                                    |              | 6 1.909904                                         | 10.1.1.13                                                             | 10.1.1.11                                   | TCP 80 > 604                              | 57 [ACK] Seq=1    |                                                  |
|            |                                                                              |              | 7 1.912147                                         | 10.1.1.13                                                             | 10.1.1.11                                   | HTTP HTTP/1.1                             | 304 Not Modifi    |                                                  |
|            | This is the default web page for this s                                      | e            | 8 1.912671                                         | 10.1.1.11                                                             | 10.1.1.13                                   | TCP 60457 > 8                             | 80 [ACK] Seq=45   |                                                  |
|            | The useh service software is muching by                                      |              |                                                    |                                                                       |                                             |                                           | <u> </u>          |                                                  |
| 3          | added vet                                                                    | Fra          | me 5 (564 bytes on wire,                           | 564 bytes captured)                                                   |                                             |                                           |                   |                                                  |
|            | added, yet.                                                                  | P Eth        | ernet II, Src: 08:00:27:                           | e3:ec:3b (08:00:27:e3:ec:3                                            | 3b), Dst: 08:00:27:04:5                     | 6:51 (08:00:27:04:5                       | 56:51)            |                                                  |
|            |                                                                              | P Int        | ernet Protocol, Src: 10.                           | 1.1.11 (10.1.1.11), Dst: 1                                            | 0.1.1.13 (10.1.1.13)                        |                                           |                   |                                                  |
|            |                                                                              | P Tra        | nsmission Control Protoco                          | ol, Src Port: 60457 (60457                                            | 7), Dst Port: 80 (80), 3                    | Seq: 1, Ack: 1, Len                       | n: 498            |                                                  |
|            |                                                                              | Р Нур        | ertext Transfer Protocol                           | · · · · · · · · · · · · · · · · · · ·                                 |                                             |                                           |                   | ×                                                |
|            |                                                                              | 0000<br>0010 | 08 00 27 04 56 51 08 00<br>02 26 0e de 40 00 40 06 | 27 e3 ec 3b 08 00 45 00<br>13 db 0a 01 01 0b 0a 01                    | '.VQ ';E.<br>.&@.@                          |                                           |                   |                                                  |
|            | Done                                                                         | 0020         | 01 0d ec 29 00 50 17 93                            | 4e 8c 41 2d 64 1† 80 18                                               | ).P N.A-d                                   |                                           |                   |                                                  |
| 100        |                                                                              | 0040         | 47 d2 47 45 54 20 2f 20                            | 48 54 54 50 2f 31 2e 31                                               | G.GET / HTTP/1.1                            |                                           |                   |                                                  |
|            |                                                                              | 0050         | 0d 0a 48 6f 73 74 3a 20                            | 31 30 2e 31 2e 31 2e 31                                               | Host: 10.1.1.1                              |                                           |                   |                                                  |
|            |                                                                              | 0060         | 33 0d 0a 55 73 65 72 2d                            | 41 67 65 6e 74 3a 20 4d                                               | 3User- Agent: M                             |                                           | •                 |                                                  |
|            |                                                                              | Fran         | ne (frame), 564 bytes                              | Packets: 69 Displayed: 69 I                                           | Marked: 0                                   | Profile: Defau                            | ılt //            |                                                  |

FIGURE 11 : Capture de trafic HTTP

## 4.2 Analyse du trafic HTTP capturé

Avec la trace réalisée précédemment :

- 1. Sélectionnez toutes les trames contenant des données HTTP.
- 2. Décrivez ce que vous observez, et s'il y a plusieurs connexions, quelle est leur relation ?
- 3. Observez le code source de la page affichée par le navigateur sur le client. Essayez de retrouver où se trouve cette page sur le serveur et vérifiez que c'est ce contenu qui est passé sur le réseau.

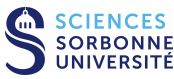

## 5 Avant de quitter la salle

- Si vous avez enregistré des captures sur la VM "sonde", n'oubliez pas de les rapatrier sur votre compte utilisateur de la PPTI. Tapez la commande suivante dans un terminal local du PC de la PPTI : scp etudiant@10.0.7.N2:<trace> <dest>
- Avant de terminer vos connexions sur les équipements de la plateforme, supprimez vos fichiers et modifications effectuées afin de retrouver l'état initial.

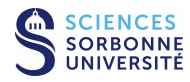

### Structure de la trame Ethernet

| <i>v</i> 6) |
|-------------|
|             |

## Structure ARP

```
+16b-+-16b-+8b+8b+16b+--1gHW--+1gP-+--1gHW--+1gP-+
ltype|type |lg|lg|Op |Emetteur|Emt.|Récept. |Rcpt|
```

```
Quelques types : 0x0001 = Ethernet
                 0x0800 = DoD Internet (IPv4)
Opérations : 0x0001 = Requête
             0x0002 = Réponse
```

## Structure du paquet IPv4

| <>                                                                                                    |
|----------------------------------------------------------------------------------------------------|
| <-4b-> <8bits><16bits>                                                                                       |
| ++                                                                                                    |
| Ver   IHL   TOS   Longueur totale (octet)                                                                    |
| Identificateur  F1  F0                                                                                       |
| TTL   Protocole   Somme de ctrl (entête)                                                                     |
| Adresse Source                                                                                               |
| Adresse Destination                                                                                          |
| Options                                                                                                    |
| Données<br>++                                                                                                |
| Ver = Version d'IP                                                                                           |
| <pre>IHL = Longueur de l'en-tête IP (en mots de 32 bits)<br/>TOS = Type de service (zero généralement)</pre> |
| <pre>F1 (3 premiers bits) = Bits pour la fragmentation  * 1er = Reservé</pre>                                |
| * 2me = Ne pas fragmenter                                                                                    |
| * 3me = Fragment suivant existe                                                                              |
| FO (13 bits suivants) = Décalage du fragment                                                                 |

| TTL = Durée de vie restante |            |
|-----------------------------|------------|
| Quelques protocoles:        | 8 = EGP    |
| 1 = ICMP                    | 11 = GLOUP |
| 4 = IP (encapsulation)      | 17 = UDP   |
| 6 = TCP                     | 46 = RSVP  |

## Structure du paquet ICMP

| <-  |          |         | -32bits- |        |     |          | >     |
|-----|----------|---------|----------|--------|-----|----------|-------|
| +   |          | -+      | +        |        |     |          | +     |
| L   | Туре     | Coc     | le       | Somme  | de  | contrôle | (msg) |
| +   |          | -+      | +        |        |     |          | +     |
| L   | Variable | (généi  | alement  | non ut | ili | sé)      | 1     |
| +   |          |         |          |        |     |          | +     |
| ••• | . Data   | agramme | e origin | al + 8 | oct | ets      |       |
| +   |          |         |          |        |     |          | +     |

Quelques types ICMP : 8 = Demande d'écho

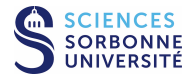

- 0 = Réponse d'echo
- 11 = Durée de vie écoulée
- 12 = Erreur de paramètre

## Structure de segment TCP

| <32bit<br><-4b-> <-6bits- | s><br>><16bits>          |
|---------------------------|--------------------------|
| Port Source<br>+          | Port Destination  <br>++ |
| Numéro de Séquence        |                          |
| Numéro d'Acquittement     | +                        |
| THL     Flag              | Taille Fenêtre           |
| Somme de ctrl (messag     | e) Pointeur d'Urgence    |
| Options                   |                          |
| Données                   | +                        |

THL = Longueur de l'entête TCP sur 4 bits (\*32bits) Flags = indicateur codé sur 6 bits gauche à droite

- \* 1er = Données urgentes (URG°
- \* 2me = Acquittement (ACK)
- \* 3me = Données immédiates (PSH)
- \* 4me = Réinitialisation (RST)
- \* 5me = Synchronisation (SYN)
- \* 6me = Terminaison (FIN)
- Options = suites d'option codées sur
- \* 1 octet à 00 = Fin des options
- \* 1 octet à 01 = NOP (pas d'opération)
- \* plusieurs octets de type TLV
- T = un octet de type:
  - 2 Annonce de la taille max. du segment
  - 3 Adaptation de la taille de la fenêtre
  - 4 Autorisation des acquittements sélectifs
  - 8 Estampilles temporelles
- L = un octet pour la taille totale de l'option
- V = valeur de l'option (sur L-2 octets)

## Structure de datagramme UDP

<-----> +-----+ | Port Source | Port Destination \_\_\_\_I +-----+ | Longueur UDP | Somme de ctrl (message) +----+ Données . . . +-----+

#### Services associés aux ports

| ftp-data | 20/tcp  |           |         |
|----------|---------|-----------|---------|
| ftp      | 21/tcp  |           |         |
| ssh      | 22/tcp  | ssh       | 22/udp  |
| telnet   | 23/tcp  |           |         |
| smtp     | 25/tcp  |           |         |
| domain   | 53/tcp  | domain    | 53/udp  |
|          |         | tftp      | 69/udp  |
| www      | 80/tcp  | www       | 80/udp  |
| kerberos | 88/tcp  | kerberos  | 88/udp  |
| pop-3    | 110/tcp | pop-3     | 110/udp |
|          |         | snmp      | 161/udp |
|          |         | snmp-trap | 162/udp |